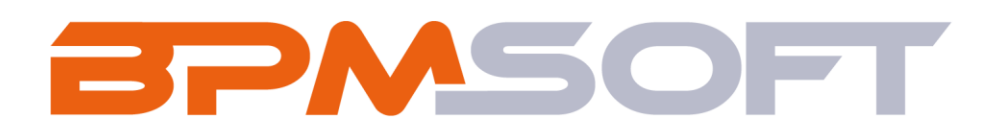

Инструкция по установке и настройке дополнения «Удаление персональных данных для BPMSoft» Продукт: Все продукты Пакет: PersonalDataMaintain Тип приложения: Дополнение Дата: 21.05.2025 Версия документа: 1.0

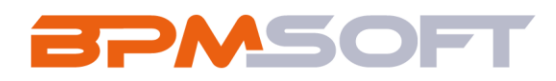

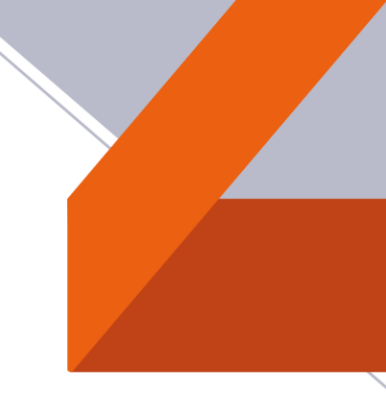

## Оглавление

| 1. | Введение                                 | 3 |
|----|------------------------------------------|---|
| 2. | Установка приложения                     | 5 |
| 3. | Внесение изменений в системные настройки | 8 |
| 4. | Настройка доступа к операциям 1          | 2 |

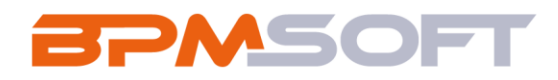

### 1. Введение

Настоящий документ определяет методику настройки и использования «Удаление персональных данных». В рамках документа рассматривается функциональность, связанная с удалением персональных данных физически лиц, хранящихся в Системе на базе платформы BPMSoft. Перечень основных объектов системы представлен в таблице ниже.

#### Таблица 1. Перечень основных терминов и определений

| Термин       | Определение                                            |
|--------------|--------------------------------------------------------|
| Раздел       | Отдельный модуль Системы, предназначенный для работы   |
|              | с объектами определенного класса и отличающийся особой |
|              | функциональностью. Примерами раздела являются          |
|              | разделы «Контрагенты», «Контакты» и т.д.               |
| Объект       | Какая-либо сущность Системы, отражающая бизнес-        |
|              | объект, используемый в вашем бизнесе. Например,        |
|              | контрагент является объектом Системы. К объектам также |
|              | относятся все объекты разделов и деталей (например,    |
|              | адрес контрагента), а также справочники (например,     |
|              | город, страна).                                        |
| Запись       | Строка реестра, определяющая основные параметры        |
|              | отдельного объекта Системы. Записи всех разделов       |
|              | именуются по названию соответствующих объектов         |
|              | Системы (например, запись о контрагенте, запись о      |
|              | контакте и т.д.).                                      |
| Вымарывание  | Замена значений в полях объектов Системы               |
| персональных | предустановленными маскирующими выражениями.           |
| данных       | Применительно к элементам интерфейса системы значение  |
|              | термина «вымарывание персональных данных»              |

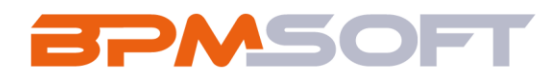

|                                                                                                    | соответствует значению термина «удаление персональных |  |        |
|----------------------------------------------------------------------------------------------------|-------------------------------------------------------|--|--------|
|                                                                                                    | данных».                                              |  |        |
| Удаление Действие Системы, выполняющее очистку значе персональных полях объектов Системы, содержащих персона |                                                       |  |        |
|                                                                                                    |                                                       |  | данных |
|                                                                                                    | персональных данных) согласно предустановленным       |  |        |
|                                                                                                    | правилам.                                             |  |        |

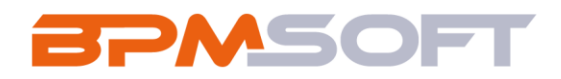

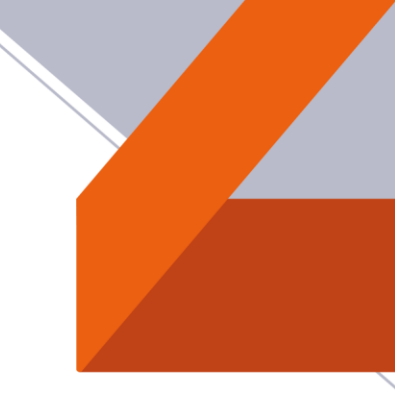

## 2. Установка приложения

Для того чтобы установить приложение:

- 1. Скачайте последнюю версию пакета «PersonalDataMaintain» из магазина приложений BPMSoft. Решение будет предоставлено в виде архива .zip, содержащего один .gz-пакет.
- 2. Авторизуйтесь в системе BPMSoft.
- Перейдите в «Дизайнер системы». Для этого необходимо нажать на шестеренку «Настройки», расположенную в правом верхнем углу экрана, после чего выберите пункт «Открыть дизайнер системы» (Рисунок 1).

| Приложения ~                                      |                                                     | Выполнить команду 🕞 🔅                               |
|---------------------------------------------------|-----------------------------------------------------|-----------------------------------------------------|
| Сотрудники<br>Сотрудники                          | Поиск по навигации<br>Базис ~<br>Лента Сотрудники   | Настроить страницу<br>Открыть дизайнер системы<br>С |
| <ul> <li>Контакты</li> <li>Контрагенты</li> </ul> | Контрагенты Активности<br>Контакты<br>О Аналитика ^ | Q                                                   |
| — Активности<br>— Лента                           | итоги<br>Настройка ^<br>Дизайнер Профиль<br>системы |                                                     |

Рисунок 1. Переход в «Дизайнер системы»

4. В дизайнере системы перейдите в раздел «Установка и удаление приложений» (Рисунок 2).

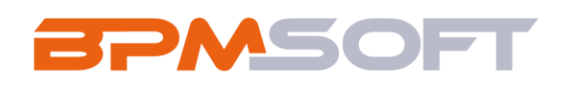

| ≡ <b>○ ↔</b> «       | Дизайнер системы                                                      | 8,     |
|----------------------|-----------------------------------------------------------------------|--------|
| Приложения 🗸         | Настройка интеграции с реб-сервисами                                  | තු     |
| Домашняя<br>страница | Интеграция с телефонией<br>Интеграция с телефонией<br>Настройка изтов | ?      |
| Итоги                |                                                                       |        |
| Сотрудники           | Установка и удаление приложений                                       | 9      |
| (Д) Контакты         | мания системы о                                                       | $\Box$ |
| Контрагенты          | Справочники                                                           | Q      |
| Активности           | Системные настройки                                                   |        |
| Лента                | Настройка отчетов                                                     |        |
| ~                    | Мастер разделов                                                       |        |

Рисунок 2. Выбор раздела в «Дизайнере системы»

5. На открывшейся странице необходимо в меню кнопки «Добавить приложение» выбрать вариант «Установить из файла» (Рисунок 3).

|              | Установка и удаление приложений                            | т                                                                                                    |
|--------------|------------------------------------------------------------|----------------------------------------------------------------------------------------------------|
| Приложения • | Добавить приложение • Настрояка вида                       | - ŵ                                                                                                    |
| О Итоги      | Установить из файла Сортировки<br>Создать новое приложение | e la companya de la companya de la compa |
| Сотрудники   |                                                            | 2                                                                                                    |
| Контакты     | В разделе нет ни одной записи.                             | Q                                                                                                    |
| Контрагенты  | Добавьте новую запись, чтобы наполнить<br>раздел.          | Q                                                                                                    |
| Активности   | А также узнайте больше о разделе<br>в Конструкторе.        | ~                                                                                                    |
| С Лента      |                                                            |                                                                                                    |

Рисунок 3. Выбор варианта «Установить из файла»

6. На открывшейся странице перетащите файл с приложением или нажмите на «Выбрать файл» и выберите нужный архив с пакетом приложения» (Рисунок 4).

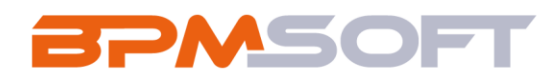

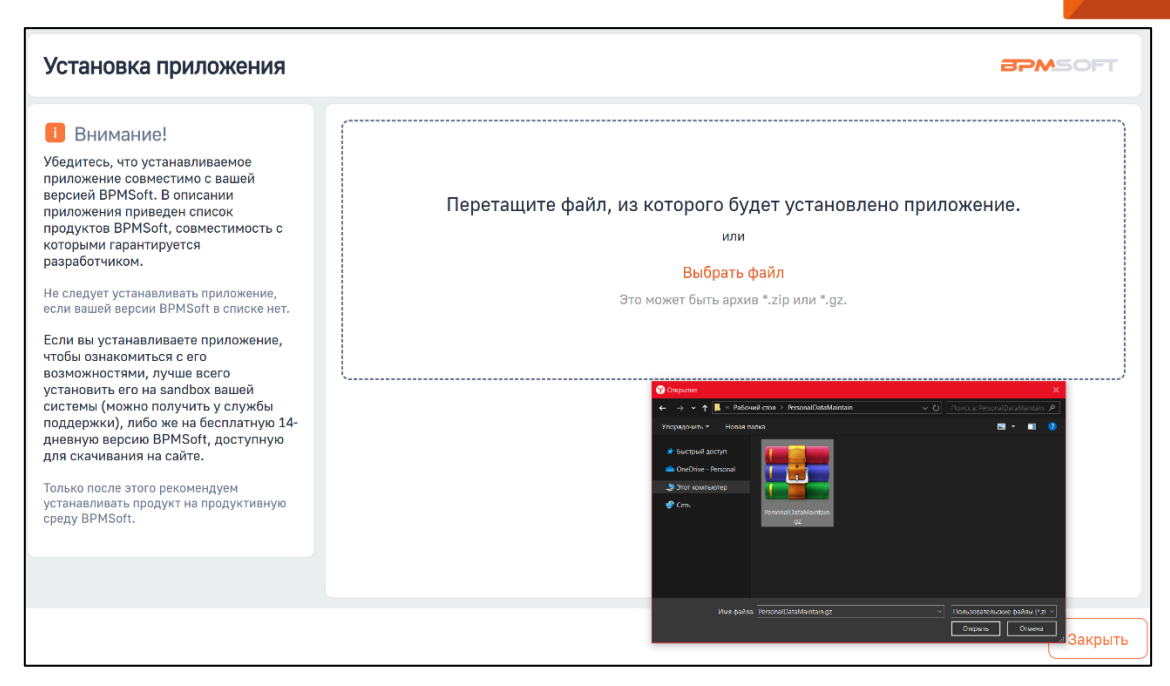

Рисунок 4. Страница установки приложения из файла

- 7. Дождитесь уведомления об успешной установке приложения (Рисунок
  - 5). После этого решение будет установлено.

| Установка приложения                                                                                                    |                                                                                                    | BPMSOFT |
|----------------------------------------------------------------------------------------------------|----------------------------------------------------------------------------------------------------|---------|
| Обектителе, что устанавливаемое приложения совместимо с вашей версией ВРМSоft. В описании приложения приведен список продуктов ВРМSoft. В описании триложения приведен список продуктов ВРМSoft с овместимость с которыми гарантируется разаботчиком. Не следует устанавливать приложение, то в сли вы устанавливате приложение, то вашей версии ВРМSoft в списке нет. Кото вы устанавливате приложение, что в сли вы устанавливаете приложение, приложение, то в сли вы устанавливаете приложение, что в сли ваней керсии ВРМSoft в списке нет. Кото вы устанавливаете приложение, что в сли ком установить его на запобох вашей (можно получить у службы подержки), либо же на бесплатную 14-диерную версию ВРМSoft, доступную 14-диерную версию ВРМSoft, доступную 14-диерную версию ВРМSoft | Гриложение установлено успешно.<br>Вы можете закрыть эту страницу и продолжить работу с<br>врибот.<br>Скачать лог установки |         |
|                                                                                                    |                                                                                                    | Закрыть |

Рисунок 5. Уведомление об успешной установке приложения

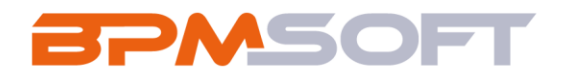

# 3. Внесение изменений в системные настройки

Для корректной работы решения требуется заполнить системные настройки, указанные в таблице ниже.

| Таблица | 2. | Перечень | системных | настроек |
|---------|----|----------|-----------|----------|
|---------|----|----------|-----------|----------|

| Системная     | Код настройки                      | Тип         | Описание             |
|---------------|------------------------------------|-------------|----------------------|
| настройка     |                                    | возможног   |                      |
|               |                                    | о значения  |                      |
| Автоматически | AutomaticStartPersonalDataDeletion | Логическое  | Управляет            |
| й запуск      |                                    | (Да/Нет)    | включением или       |
| вымарывания   |                                    | Значение по | отключением          |
| ПДн           |                                    | умолчанию   | автоматического      |
|               |                                    | = Нет       | запуска процесса     |
|               |                                    |             | удаления             |
|               |                                    |             | персональных         |
|               |                                    |             | данных. При          |
|               |                                    |             | включённой           |
|               |                                    |             | настройке система    |
|               |                                    |             | ежедневно в 01:00    |
|               |                                    |             | инициирует           |
|               |                                    |             | автоматический       |
|               |                                    |             | процесс проверки и   |
|               |                                    |             | очистки/вымарывани   |
|               |                                    |             | я данных,            |
|               |                                    |             | соответствующих      |
|               |                                    |             | условиям.            |
|               |                                    |             | Примечание: процесс  |
|               |                                    |             | запускается по       |
|               |                                    |             | часовому поясу       |
|               |                                    |             | «Волгоград, Москва,  |
|               |                                    |             | Санкт-Петербург (RTZ |
|               |                                    |             | 2) (GMT+03:00)».     |
|               |                                    |             | Если у Пользователя  |

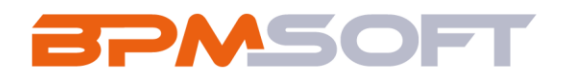

|               |                                |             | будет установлен     |
|---------------|--------------------------------|-------------|----------------------|
|               |                                |             | другой часовой пояс, |
|               |                                |             | то в Журнале         |
|               |                                |             | процессов время      |
|               |                                |             | запуска БП будет     |
|               |                                |             | соответствовать      |
|               |                                |             | часовому поясу       |
|               |                                |             | Пользователя.        |
| Отсрочка      | DelayDeletionPersonalDataDays  | Целое число | Определяет           |
| вымарывания   |                                |             | количество дней, на  |
| ПДн (дн)      |                                |             | которое              |
|               |                                |             | откладывается        |
|               |                                |             | удаление ПДн после   |
|               |                                |             | отзыва согласия на   |
|               |                                |             | обработку ПДн.       |
|               |                                |             | Используется для     |
|               |                                |             | расчета даты,        |
|               |                                |             | начиная с которой    |
|               |                                |             | возможно             |
|               |                                |             | выполнение           |
|               |                                |             | удаления. Если       |
|               |                                |             | указано 0 дней,      |
|               |                                |             | удаление происходит  |
|               |                                |             | сразу при наличии у  |
|               |                                |             | согласия на          |
|               |                                |             | обработку ПДн        |
|               |                                |             | признака «Отозвано». |
| Ограничение   | LimitNumberPersonalDataDeleted | Целое число | Задает максимально   |
| по количеству |                                |             | допустимое           |
| вымарываемых  |                                |             | количество записей,  |
| записей       |                                |             | обрабатываемых в     |
|               |                                |             | рамках одного        |
|               |                                |             | процесса удаления    |

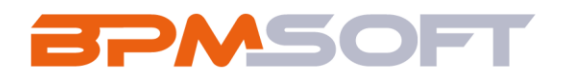

|             |                                     |             | (автоматического или |
|-------------|-------------------------------------|-------------|----------------------|
|             |                                     |             | ручного). При        |
|             |                                     |             | превышении лимита    |
|             |                                     |             | ручной процесс не    |
|             |                                     |             | запускается, а       |
|             |                                     |             | автоматический       |
|             |                                     |             | выполняет операцию   |
|             |                                     |             | только для           |
|             |                                     |             | указанного           |
|             |                                     |             | количества записей.  |
| Символы     | RedactionCharactersForStringDataTyp | Строка (250 | Определяет, каким    |
| вымарывания | е                                   | символов)   | значением будет      |
| для типа    |                                     |             | замещено             |
| данных      |                                     |             | содержимое           |
| «Строка»    |                                     |             | строковых атрибутов  |
|             |                                     |             | при вымарывании      |
|             |                                     |             | ПДн.                 |
| Символы     | RedactionCharactersForNumber        | Целое число | Определяет, каким    |
| вымарывания |                                     |             | значением            |
| для чисел   |                                     |             | заменяются числовые  |
|             |                                     |             | значения (целые и    |
|             |                                     |             | дробные) при         |
|             |                                     |             | вымарывании.         |
| Символы     | RedactionCharactersForDate          | Дата/время  | Устанавливает        |
| вымарывания |                                     |             | значение, которым    |
| для дат     |                                     |             | заменяются даты      |
|             |                                     |             | (включая поля типа   |
|             |                                     |             | «Дата/Время»).       |
|             |                                     |             | Примечание: время,   |
|             |                                     |             | установленное в      |
|             |                                     |             | значении по          |
|             |                                     |             | умолчанию текущей    |
|             |                                     |             | настройки,           |

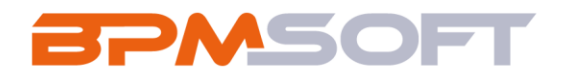

|  |  | соответствует        |
|--|--|----------------------|
|  |  | универсальному       |
|  |  | часовому поясу –     |
|  |  | (GMT) Время в        |
|  |  | формате UTC. Если у  |
|  |  | Пользователя будет   |
|  |  | установлен другой    |
|  |  | часовой пояс, то при |
|  |  | вымарывании будет    |
|  |  | установлено время,   |
|  |  | соответствующее      |
|  |  | часовому поясу       |
|  |  | Пользователя.        |
|  |  |                      |

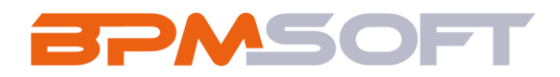

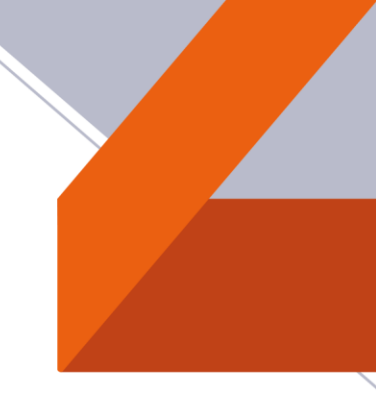

## 4. Настройка доступа к операциям

Для работы с решением необходимо настроить права доступа на системные операции.

Для перехода в раздел «Права доступа на операции» необходимо:

- 1. Открыть «Дизайнер системы», нажав на кнопку 🕸 в правом верхнем углу приложения.
- В группе «Пользователи и администрирование» нажать на ссылку «Права доступа на операции».
- 3. Выбрать запись нужной операции и нажать на кнопку «Открыть».

| ≡ <b>○</b> ⊕ «       | <       | Возможность ручного запуска вымарывания ПДн |                        | Выполнить команду | 8, |
|----------------------|---------|---------------------------------------------|------------------------|-------------------|----|
| Приложения 🗸         | <u></u> |                                             |                        | 1.7.0.14106       | 容  |
| Домашняя<br>страница |         | Сохранитъ Отмена 🏵                          |                        |                   | ?  |
| Итоги                | >       | ⊁ Название*                                 | Код*                   |                   | 6  |
| Сотрудники           |         | Возможность ручного запуска вымарывания ПДн | NrbAbilityPDGroutStart |                   | 9  |
| В Контакты           |         | Описание                                    | 1                      |                   | Q  |
| Контрагенты          |         |                                             |                        |                   | Q  |
| Активности           |         | ^ Доступ к операции ∧ ∨ ⊕ +З                | 2                      |                   |    |
| С Лента              |         | Пользователь/роль                           | Уровень доступа        | Позиция           |    |
|                      |         | System administrators                       | Дa                     | 0                 |    |

Рисунок 6. Страница системной операции

Страница системной операции (Рисунок 6) состоит из нескольких областей:

- 1. Общие данные об администрируемой операции, описанные в таблице ниже (Таблица 3).
- Деталь «Доступ», используемая для определения прав доступа к выбранной операции для различных пользователей и ролей. При работе с деталью используется редактируемый реестр. Колонки детали описаны в таблице ниже (Таблица 4).
- 3. Панель инструментов: помимо стандартных инструментов, деталь содержит кнопки «Вверх» и «Вниз», при помощи которых можно

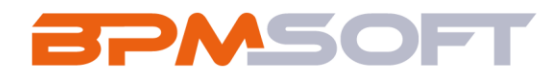

изменить позицию выбранной записи. Если пользователь будет входить в несколько ролей, добавленных на деталь, для него будет применен уровень доступа той роли, которая расположена выше в списке. Пользователи или роли, которые не добавлены на деталь, не получают права доступа к операции.

### Таблица 3. Общие данные

| Поле     | Предназначение                                     |  |  |  |  |  |
|----------|----------------------------------------------------|--|--|--|--|--|
| Название | Название администрируемой операции.                |  |  |  |  |  |
| Код      | Уникальный код, по которому операция               |  |  |  |  |  |
|          | идентифицируется Системой. После сохранения записи |  |  |  |  |  |
|          | поле становится недоступным для редактирования.    |  |  |  |  |  |
| Описание | Описание операции, например, ее назначение.        |  |  |  |  |  |

### Таблица 4. Доступ к операции

| Поле              | Предназначение                                        |  |  |  |  |
|-------------------|-------------------------------------------------------|--|--|--|--|
| Пользователь/Роль | Пользователь или роль, для которых определяется       |  |  |  |  |
|                   | уровень доступа. Справочник поля содержит список всех |  |  |  |  |
|                   | объектов администрирования: отдельных пользователей   |  |  |  |  |
|                   | и ролей (групп) пользователей.                        |  |  |  |  |
| Уровень доступа   | Наличие признака свидетельствует о предоставлении     |  |  |  |  |
|                   | доступа к выбранной операции указанному               |  |  |  |  |
|                   | пользователю либо роли. Отсутствие признака — о       |  |  |  |  |
|                   | запрете доступа к операции. Для изменения уровня      |  |  |  |  |
|                   | доступа нажать на нужную запись, затем — на поле      |  |  |  |  |
|                   | «Уровень доступа» и сохранить запись.                 |  |  |  |  |
| Позиция           | Приоритет прав указанного пользователя либо роли по   |  |  |  |  |
|                   | отношению к другим пользователям, либо ролям,         |  |  |  |  |
|                   | добавленным на деталь.                                |  |  |  |  |

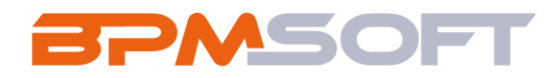

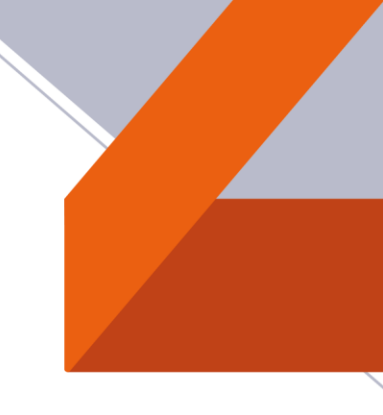

При первоначальной настройке необходимо настроить доступ к следующим системным операциям (

Таблица **5**):

## Таблица 5. Преднастроенные системные операции

| Системная       | Системное имя                      | Предназначение       |
|-----------------|------------------------------------|----------------------|
| операция        |                                    |                      |
| Возможность     | CanManualStartPersonalDataDeletion | Предоставляет доступ |
| ручного запуска |                                    | для выбранных        |
| вымарывания     |                                    | Объектов             |
| ПДн             |                                    | администрирования к  |
|                 |                                    | кнопкам «Вымарать    |
|                 |                                    | ПДн» в карточке      |
|                 |                                    | записи и «Вымарать   |
|                 |                                    | ПДн для выбранных    |
|                 |                                    | записей» в разделе.  |